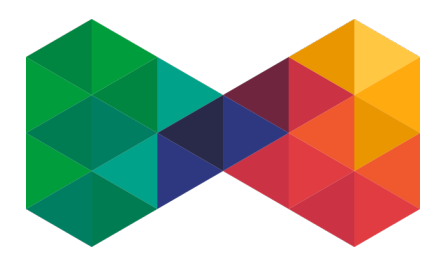

# ISPadmin Propojení s 4NET.TV

Pokud máte v Back Office 4NET.TV už nějaké služby (např. po migraci ze staršího

systému), doporučujeme konzultovat synchronizaci s naším technickým oddělením.

# Prvotní synchronizace

# Nastavení přístupu k API

Nastavení / Systémové nastavení / Obecné

#### Postup

- > Zadejte uživatelské jméno a heslo pro přístup k API:
  - 4netTv\_username uživatelské jméno pro přístup k API
  - 4netTv\_password heslo

#### Další možnosti nastavení

Pokud migraci neprovádíte, můžete tuto volbu po prvotní synchronizaci zapnout.

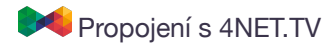

# Zobrazení náhledu synchronizace

#### Nastavení / Aktivní služby / IPTV / 4NET.TV synch.

Před samotnou synchronizací je vždy zobrazen náhled navrhovaných změn.

Po synchronizaci se v systému vytvoří IPTV tarify (v Back Office terminologii: služby), které si budete moci vybrat v nastavení IPTV služeb.

| <b>ISP</b> admin | Aktuálně nainstalovaná verze: 5.00 alpha<br>Poslední dostupná stable verze: 5.10, beta 5.11 b<br>Přihlášený uživatel: Břetislav Štěpán |
|------------------|----------------------------------------------------------------------------------------------------|
|------------------|----------------------------------------------------------------------------------------------------|

|                                                     | Nábled svorbroniz |
|-----------------------------------------------------|-------------------|
| Navrhované změny                                    | Named Sylichioniz |
| Vytvořit v ISPadminu IPTV tarif "DĚTSKÉ"            |                   |
| Vytvořit v ISPadminu IPTV tarif "Basic"             |                   |
| Vytvořit v ISPadminu IPTV tarif "Standard"          |                   |
| Vytvořit v ISPadminu IPTV tarif "FILM"              |                   |
| Vytvořit v ISPadminu IPTV tarif "Basic+"            |                   |
| Vytvořit v ISPadminu IPTV tarif "Max"               |                   |
| Vytvořit v ISPadminu IPTV tarif "ZPRAVODAJ"         |                   |
| Vytvořit v ISPadminu IPTV tarif "1. Boleslavská TV" |                   |
| Vytvořit v ISPadminu IPTV tarif "Test ott"          |                   |
| Vytvořit v ISPadminu IPTV tarif "ČESKY"             |                   |
| Vytvořit v ISPadminu IPTV tarif "SUPERBOX"          |                   |
| Vytvořit v ISPadminu IPTV tarif "Basic HD"          |                   |
| Vytvořit v ISPadminu IPTV tarif "DOKUMENT"          |                   |
| Vytvořit v ISPadminu IPTV tarif "HBO 1"             |                   |
| Vytvořit v ISPadminu IPTV tarif "HBO 2"             |                   |
| Vytvořit v ISPadminu IPTV tarif "SPORT"             |                   |
| Vytvořit v ISPadminu IPTV tarif "LÁSKA"             |                   |
| Vytvořit v ISPadminu IPTV tarif "Test - prezentace" |                   |
| Vytvořit v ISPadminu IPTV tarif "PVR 1200"          |                   |
| Vytvořit v ISPadminu IPTV tarif "TS CATCHUP 7DAYS"  |                   |
| Vytvořit v ISPadminu IPTV tarif "PVR 600"           |                   |
| Vytvořit v ISPadminu IPTV tarif "PVR 1800"          |                   |
| Vytvořit v ISPadminu IPTV tarif "PVR 2400"          |                   |
| Vytvořit v ISPadminu IPTV tarif "PVR 3000"          |                   |

#### Postup

- Klikněte na tlačítko Náhled synchronizace. Po kliknutí se zobrazí pouze náhled změn.
- Zkontrolujte navrhované změny.
- Klikněte na tlačítko Synchronizovat.

Odběratelé v Back Office jsou propojeny přes položku Vlastní ID, která v ISPadminu odpovídá položce ID služby IPTV. Klient tak může mít více služeb 4NET.TV.

## **Tarify IPTV**

#### Nastavení / Tarify / IPTV

Po synchronizaci se zde vytvoří tarify podle Služeb v Back Office.

> Tarify si zkontrolujte a provedte případné úpravy cen.

# Správa IPTV služeb

#### Karta klienta / Aktivní služby

## Přidání nové služby IPTV

Klient v ISPadminu může mít více služeb IPTV, které jsou propojené do 4NET.TV.

Služba, která se bude synchronizovat s 4NET.TV, musí mít vybraný typ 4NET.TV.

| Typ IPTV:              | - ^ A       |  |
|------------------------|-------------|--|
| Tarify služby IPTV     | -           |  |
| Basic HD _test         | SledovaníTV |  |
| Televize               | 4networksTV |  |
| Set-top box - Přidat r | 4NET.TV     |  |

\* 🔍

Po přidání nové služby se na straně 4NET.TV vytvoří **Odběratel** a přiřadí se mu **Služby** podle zapnutých IPTV tarifů. **Odběratel** se přiřadí k **Plátci**, který se v případě potřeby vytvoří podle údajů u **Klienta v ISPadminu**.

### **Editace služby IPTV**

|                                                                                                    | SPadmin                          | Poslední dostapná sta<br>Držitel licence: NET sa<br>Příhlášený sživatel: 15 | able verze: 5.02<br>ervice solution, s.r.n.<br>IP admin support Team |                         |                         |                              |                                 |                       |                                                                           | 4 Bashboard       | česky Wikip |
|----------------------------------------------------------------------------------------------------|----------------------------------|-----------------------------------------------------------------------------|----------------------------------------------------------------------|-------------------------|-------------------------|------------------------------|---------------------------------|-----------------------|---------------------------------------------------------------------------|-------------------|-------------|
| Máte možnost zapnout tarify a nastavit u nich:                                                                          | ti Hardware<br>3 Nástěnka        | Nagios<br>Kontakty                                                          | Nastaveri<br>Internet                                                | Statistiky<br>CATV      | Plánování Fa<br>DVBC Ve | turace Ostatní<br>P Obecná : | NetFlow<br>alutha IPTV          | Centr. sklad<br>Mobil | Zména hesla<br>GPON                                                       |                   |             |
| dobu, po kterou mají být aktivní a mají se                                                                              | an Sýs 🔺                         |                                                                             |                                                                      |                         |                         | 7 ww Zm                      | iěna služby l                   | PTV                   |                                                                           |                   |             |
| foldurovet                                                                                                    | vní služby 1<br>C Set Top Box    | Niterv služ<br>Přípojen o                                                   | tby:<br>d:                                                           | Automatici<br>07.2.2019 | iy vytvořeno            |                              | Typ sinvy:                      |                       | Bez slevy Jednotková sleva Procentuální sleva 'Sleva se počítá pozre z pa | 00 addini ceny.   | Kölmés      |
| lakturovat,                                                                                                    | suvy 0                           | Fakturaön                                                                   | í období:                                                            | bez faktura             | ce •                    |                              |                                 |                       | Sleva<br>Näzevslevy:                                                      |                   |             |
| individuální cenu.                                                                                                    | dokumentace 0<br>kry<br>umenty 0 | Fakturova<br>Roverse ch                                                     | t samostatnit:<br>sarge:                                             |                         |                         |                              |                                 |                       | Sieva od:<br>Sieva da:                                                    |                   |             |
| Po uložení služby doide k (de)aktivaci tarifů (=                                                                        | orie                             | Cisio smio                                                                  | ww.                                                                  |                         |                         |                              | Paulaini cena<br>Paulaini cena  | pozn.:                | 0,00                                                                      | KZ.               | /min        |
|                                                                                                    | D'ANNE KORENTEA                  | OdiBniad                                                                    | resa instalace:                                                      |                         |                         |                              | Instalační pop<br>Vratná záloho | latek:                | 0,00                                                                      | 80                | 2           |
| sluzeb v Back Office).                                                                                                  |                                  | Poznámka                                                                    |                                                                      |                         |                         |                              | Switch                          |                       |                                                                           | ¥                 |             |
|                                                                                                    |                                  | Tarify slu                                                                  | užby IPTV                                                            | 649,00 K2               | 7                       | 3000 K                       |                                 |                       | <b>v</b>                                                                  |                   | 1 174,0     |
|                                                                                                    |                                  | MAXI + HBI                                                                  | 0.60                                                                 | 225,00 Ke               | Individualini cen       |                              | Fak<br>1.2.3                    | ourovat OD:<br>019    | Fakt<br>28.2                                                              | rovat DO:<br>1019 |             |
|                                                                                                    |                                  | HBO<br>HBO + HBC                                                            | 060                                                                  | 0,00 KZ                 |                         |                              |                                 |                       |                                                                           |                   |             |
| Tarify služby IPTV                                                                                                    |                                  |                                                                             |                                                                      |                         |                         | 11                           | 74,00                           | Kč                    | -<br>Faid                                                                 | rovat DO:         |             |
| ✔     649,00 Kč     √     1000     Kč     √       MAXI + HBO GO     Individuální cena     Fakturovat ú     Fakturovat ú | D:                               |                                                                             |                                                                      | ✓<br>Faktur             | ovat DO:                |                              |                                 |                       |                                                                           |                   |             |
| 1.22019                                                                                                    |                                  |                                                                             | m                                                                    | 28.2.20                 | 19                      |                              | 8                               |                       |                                                                           |                   |             |

••• <>

## Smazání služby IPTV

Při smazání služby z ISPadmina dojde také ke smazání Odběratele u 4NET.TV.

° n O

# Správa zařízení

## Karta klienta / Aktivní služby / Konkrétní IPTV služba

Spárovaná zařízení a párovací kódy se zobrazují při editaci služby.

Při editaci služby IPTV lze:

- Změnit přihlašovací jméno a heslo
- Nastavit maximální počet zařízení
- Spárovat zařízení, pokud je známa jeho MAC adresa
- Vytvořit párovací kódy pro automatické spárování zařízení se službou

| Zařízení                   |                                                                                      |            |                |                       |
|----------------------------|--------------------------------------------------------------------------------------|------------|----------------|-----------------------|
| Přihlašovací jméno:        |                                                                                      |            |                |                       |
|                            | Zadejte kratší login                                                                 |            |                |                       |
| Heslo:                     |                                                                                      |            |                |                       |
| Maximální počet zařízení:  | Zadejte kratši hesio<br>Změnit přihlašovací údaje<br>4<br>Změnit max. počet zařízení |            |                |                       |
| Spárovaná zařízení         |                                                                                      |            |                | + Přidat zařízení     |
| Název zař                  | ízení                                                                                | MAC adresa | Vytvořeno      | Akce                  |
| Nebyla nalezena žádná data |                                                                                      |            |                |                       |
| Párovací kódy              |                                                                                      |            |                |                       |
|                            |                                                                                      |            |                | + Přidat párovací kód |
| Název                      | Párova                                                                               | cí kód     | Datum expirace | Akce                  |
| Nebyla nalezena žádná data |                                                                                      |            |                |                       |

# CRON

Na pozadí se spouští skript, který zapíná / vypíná balíčky v BackOffice podle nastavení u konkrétní služby v ISPadminu.

# Slovníček

| Terminologie 4NET.TV  | Terminologie ISPadmin   |
|-----------------------|-------------------------|
| Plátce                | Klient                  |
| Odběratel             | Aktivní služba IPTV     |
| Služba                | Tarif IPTV nebo balíček |
| Vlastní ID odběratele | ID služby IPTV          |

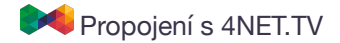